## Übungseinheit 8 – Erweiterte Recherche: Bibliographieren

Aufgabe 1: Arbeiten Sie mit dem GOBA-Katalog. Erstellen Sie eine Liste mit Dialektgrammatiken für den hoch- und höchstalemannischen Dialektraum, die Flexionslehre enthalten.

| Schritt 1 | GOBA-Katalog                                   | Öffnen Sie den GOBA-Katalog (über: Startseite), geben Sie keinen<br>Suchbegriff ein.                                                                                                    |
|-----------|------------------------------------------------|----------------------------------------------------------------------------------------------------|
| Schritt 2 | Schlagwortsuche                                | Wählen Sie den Dialektraum aus:<br>> als Schlagwort auswählen: "Hoch- und Höchstalemannisch"                                                                                                    |
| Schritt 3 | Zusätzlichen<br>Schlagwortfilter<br>hinzufügen | Wählen Sie die formale Klassifikation aus:<br>> als Schlagwort auswählen: "Grammatik"                                                                                                    |
| Schritt 4 | Zusätzlichen<br>Schlagwortfilter<br>hinzufügen | Wählen Sie die wissenschaftssystematische Klassifikation aus:<br>> als Schlagwort auswählen: "Sprachebenenanalyse > Morphologie"                                                                                               |
| Schritt 5 | Liste erstellen                                | Lassen Sie sich alle Treffer auf einer Seite anzeigen (Einträge pro<br>Seite= 100). Ein komfortabler Export einer solchen Trefferliste ist in<br>Vorbereitung. Bitte nutzen Sie bis dahin die Druckfunktion Ihres<br>Browsers. |

Aufgabe 2: Zu welchen Räumen hat Peter Wiesinger hauptsächlich publiziert? Kartieren Sie seine Bearbeitungsgebiete.

| Schritt 1 | SprachGIS                                            | Gehen Sie ins SprachGIS.                                                                                                    |
|-----------|------------------------------------------------------|----------------------------------------------------------------------------------------------------|
| Schritt 2 | Hintergrundkarte                                     | Wechseln Sie die Hintergrundkarte zur Dialekteinteilungskarte nach Wiesinger                                                                                                    |
| Schritt 3 | Recherche-<br>Werkzeug                               | Öffnen Sie das Recherche-Werkzeug und gehen Sie in den dritten Reiter ("Literatur").                                                                                                    |
| Schritt 4 | Literatur-Recherche                                  | Geben Sie im allgemeinen Filter ein: "Wiesinger, Peter" und<br>wählen Sie bei "Vergleich" aus: "exakte Phrase". Klicken Sie auf<br>"Suchen". Sie erhalten 19 Treffer (= georeferenzierte Literaturtitel<br>von Peter Wiesinger). |
| Schritt 5 | Trefferliste in Karte laden.                         | Klicken Sie auf "Ergebnis in Karte laden" (Pfeil in Kreis) <u>oberhalb</u> der Trefferliste. Es wird eine neue Ebene mit den Treffern erzeugt.                                                                                   |
| Schritt 6 | Bibliographische<br>Angaben zu<br>Bearbeitungsräumen | Klicken Sie auf die Kartenelemente. In der Trefferliste wird die jeweilige, vollständige Literaturangabe angezeigt.                                                                                                    |

| Schritt 1 | SprachGIS                      | Gehen Sie ins SprachGIS.                                                                                                    |
|-----------|--------------------------------|----------------------------------------------------------------------------------------------------|
| Schritt 2 | Hintergrundkarte               | Wechseln Sie die Hintergrundkarte zur Dialekteinteilungskarte nach<br>Wiesinger                                                                                                    |
| Schritt 3 | Recherche-<br>Werkzeug         | Öffnen Sie das Recherche-Werkzeug und gehen Sie in den Literatur-<br>Reiter.                                                                                                    |
| Schritt 4 | Umkreis                        | Stellen Sie beim Umkreis-Regler "40 km" ein.<br>Aktivieren Sie die Umkreis-Suche durch Klick auf das Fadenkreuz                                                                                                    |
|           |                                | ("Offikterssuche/Klick auf Karte ) fieden dem "Suchen -Feld.                                                                                                    |
| Schritt 5 | Umkreissuche                   | Klicken Sie auf die hochdeutsche Insel im Brandenburgischen. Sie erhalten über 200 Treffer.                                                                                                    |
| Schritt 6 | Treffer<br>exportieren         | Klicken Sie oberhalb der Trefferliste auf "Ergebnisliste exportieren"<br>(Pfeil im Quadrat). Es öffnet sich das CSV-Export-Fenster. Wählen<br>Sie "Info" aus und klicken Sie auf "CSV Berechnen". Klicken Sie in<br>das Feld "CSV-Daten kopieren" und drücken Sie Strg+C. |
| Schritt 7 | Textverarbeitungs-<br>programm | Öffnen Sie Word oder ein anderes Textverarbeitungsprogramm und fügen Sie die Trefferliste per Strg+V ein.                                                                                                    |

Aufgabe 3: Suchen Sie Literatur für Berlin mit der Funktion "Umkreissuche/Klick auf Karte". Exportieren Sie die Trefferliste und fügen Sie sie in eine Textdatei ein.